# Kettős könyvvitel dokumentáció

V25.6

## Munkaszám törzs kezelése

A munkaszámok használatával bizonyos szempontok szerint csoportosíthatjuk a könyvelési tételeket. Például egy adott munka, vagy telephely költségeit és bevételeit, vagy esetleg egy állandó partnerrel kapcsolatos tételeket stb. A munkaszám törzs kezelése megegyezik a főkönyvi törzsével, csak lényegesen egyszerűbb, mivel csak a munkaszám maximum 10 karakteres kódját és a nevét (max. 30karakter) kell megadnunk. A munkaszám tartalmazhat betűt és számot is.

| resés:      |              |   | <u>Új</u> tétel   |
|-------------|--------------|---|-------------------|
| Munkaszám 🔺 | Megnevezés   | ^ | <u>M</u> ódosítás |
| 1           | Egy<br>Kettő |   | <u>T</u> örlés    |
| 3           | Három        |   | Mentés            |
|             |              |   | Mé <u>a</u> sem   |
|             | 2 1<br>      |   | <u>K</u> ilépés   |
|             |              | > |                   |

A programban több módon is használhatjuk a munkaszámok kezelését, ezért fontos, hogy mindig a megfelelő beállítások szerint használjuk őket.

#### 1. Munkaszámra való bontás nélkül

Amennyiben nem szeretnénk munkaszámra bontani, akkor ellenőrizzük, hogy az ügyféltörzs kezelésében, az Adatok 2 fülön ne legyen kipipálva az MSZ bontás. Ebben az esetben a tételsornál nem jelenik meg a munkaszám oszlop csak a kontírozásnál. Ha a tétel fejlécében átírjuk a munkaszámot, akkor az a kontírozásnál automatikusan átírja a kontírozásban szereplő összes tétel munkaszámát. A kontírozás fülnél a munkaszám módosítása nem lehetséges, csak a fejlécben!

| Adatok <u>1</u> .                                                                         | Adatok 2. | Bank | <u>C</u> ímek                                                                                                    | Jogosultságok                                            |   |
|-------------------------------------------------------------------------------------------|-----------|------|----------------------------------------------------------------------------------------------------|----------------------------------------------------------|---|
| Adóazonosító:<br>Köz. adószám:<br>TB törzsszám:<br>KSH szám:<br>Cégjegyzékszám:<br>TEÁOR: |           |      | ) Mezőgazd.<br>) Pénzforg. áfa<br>) Áfaalany<br>) Eltérő üzleti év:<br>redménykimutata<br>)sszköltség típus<br>azdasági esemé | Devizás KATA alany KIVA olony MSZ bontás as tipusa: sú y | ] |
| Kezdete:                                                                                  |           | D C  | İsszetett                                                                                                    | $\sim$                                                   |   |
| PDF jelszó (e-mail                                                                        | ):        | -    | Nincs                                                                                                    | használatban 🗸                                           |   |

#### 2. Munkaszámos bontás esetén

Munkszámra való bontásra több lehetőséget is kínál a program, de minden esetben elengedhetetlen, hogy az ügyfél törzsben az Adatok 2 fülön be legyen jelölve az MSZ bontás opció! A másik beállítást az Alapadatok>>Könyvelés beállításai menüpont, Beállítások fülnél kell megtenni. A program munkaszám szempontjából két esetet különböztet meg a főkönyvi szám szerint összegzőt és a bruttó és áfa főkönyvi szám szerint összegző. Nézzük külön - külön:

| <u>3</u> orszámok                                                                       | Főkönyvi                | számok <u>1</u>            | Főkönyvi számok                           | 2 Főköny           | vi számok <u>3</u> | Beállítások |  |  |  |
|-----------------------------------------------------------------------------------------|-------------------------|----------------------------|-------------------------------------------|--------------------|--------------------|-------------|--|--|--|
| Könyvelés beállításai                                                                   |                         |                            |                                           |                    |                    |             |  |  |  |
| □ Naplóz<br>☑ Pénztá                                                                    | ás engede<br>r/bank egy | élyezése<br>enlegek au     | tomatikus újraszár                        | nítása             |                    |             |  |  |  |
| ldőszaki zá                                                                             | rás                     |                            |                                           |                    |                    |             |  |  |  |
| Időszaki zárás engedélyezése:       Könyvelés tiltása         Zárás dátumának megadása: |                         |                            |                                           |                    |                    |             |  |  |  |
| Kp. szá                                                                                 | ámlák auto              | matikus kie                | egyenlítésének fela                       | jánlása a ve       | vő/szállító na     | aplóba      |  |  |  |
| Kontírozás                                                                              | beállítása              | megjegyzé                  | s alapján                                 |                    |                    |             |  |  |  |
| Kontírozás                                                                              | si módok:               | Bruttó és á<br>Főkönyvi si | ifa főkönyvi szám s<br>zám szerint összeg | zerint össze<br>ző | gző 🗸              | i           |  |  |  |
| Dátum kezelés Bruttó és áfa főkönyvi szám szerint összegző                              |                         |                            |                                           |                    |                    |             |  |  |  |
| Kijelölési                                                                              | módok:                  | Teljes dáti                | JM                                        |                    | ~                  |             |  |  |  |

#### 2.1 Főkönyvi szám szerint összegző

Amennyiben rögzítés előtt kiválasztjuk a munkaszámot, akkor abban az esetben minden rögzített tételsorhoz ugyanazt a munkaszámot rendeli hozzá a program. Ha két számlasort könyvelünk ugyanazzal a főkönyvi számmal (pl. 911), akkor a program a kontírozást összevonja. Munkaszámra való bontást a Kontírozás fülön tudjuk elvégezni. Ha a példa alapján az 50 000 Ft – ot átírjuk 25 000 Ft- ra, majd a munkaszámra való bontás gombra kattintunk, akkor ki tudjuk választani a megfelelő munkaszámot, kiválasztás után a program automatikusan létrehozza az új kontírozási sort, és a maradékkal (25 000 Ft) ki is tölti. Ha Munkaszámra való bontás előtt nem írjuk át az összeget, akkor nullával fogja kitölteni, amit módosítani kell a megfelelő összegre.

Abban az esetben, ha a fejlécbe beírjuk a munkaszámot és a kontírozásnál nincs kitöltve a munkaszám, akkor az automatikusan beíródik, de ha már ki van töltve, azaz módosítunk a fejlécben lévő munkaszámon, akkor az csak a vevő/szállító és az áfa főkönyvi számot fogja átírni, de lehetőség van arra is, hogy a teljes kontírozásban a fejlécben lévő munkaszám legyen, ahhoz a munkaszám mezőbe lépve, meg kell nyomni az F3 billentyűt, az F4 billentyű megnyomásával csak az üresen maradt munkaszámot fogja feltölteni.

| Számlasoro                                      | k                      | K <u>o</u> ntírozás                                 | Korr./Végszla | 1 | Számla jeg <u>v</u> zet     | Nettó:  | 50 000              |
|-------------------------------------------------|------------------------|-----------------------------------------------------|---------------|---|-----------------------------|---------|---------------------|
| Fők.szám                                        | M.szám                 | Tartozik                                            | Követel       | ^ | Új főkönyvi szám            | ÁFA:    | 13 500              |
| 311                                             |                        | 63 500                                              | 0             |   |                             | Bruttó: | 63 500              |
| 467                                             |                        | 0                                                   | 13 500        |   | Fok. szam t <u>o</u> rlese  |         |                     |
| 911                                             |                        | 0                                                   | 50 000        |   | Gépi kont <u>í</u> rozás    |         |                     |
|                                                 |                        |                                                     |               | ¥ | M <u>u</u> nkaszámra bontás |         |                     |
| Karton számla<br>Ellenszámla(á<br>Karton meni : | : 311 B(<br>k): 467;91 | elföldi vevő követelés<br>11;<br>zámla(ák): 467:911 | ek forintban  |   | T: 63 500<br>K: 63 500      |         |                     |
| Kanton megj                                     | Elicito                | Zama(ak): 407,311                                   | ,             |   |                             | Tátol n | poptáco / Úli tátol |

| S <u>z</u> ámlaso                        | brok                                     | K <u>o</u> ntírozás                     | Korr./Végszla |   | Számla jeg <u>v</u> zet     | Nettó:  | 50 000              |
|------------------------------------------|------------------------------------------|-----------------------------------------|---------------|---|-----------------------------|---------|---------------------|
| Fők.szám                                 | M.szám                                   | Tartozik                                | Követel       | ^ | Új főkönyvi szám            | ÁFA:    | 13 500              |
| 311                                      | msz1                                     | 63 500                                  | 0             |   |                             | Bruttó: | 63 500              |
| 467                                      | msz1                                     | 0                                       | 13 500        |   | Fok. szam t <u>o</u> riese  |         |                     |
| 911                                      | msz1                                     | 0                                       | 25 000        |   | O fail heathroofs           |         |                     |
| 911                                      | msz2                                     | 0                                       | 25 000        |   | Geprikonurozas              |         |                     |
|                                          |                                          |                                         |               | ~ | Munkaszámra hontás          |         |                     |
| <                                        |                                          |                                         | >             |   | m <u>a</u> nkaszanna bontas |         |                     |
| Karton szán<br>Ellenszámla<br>Karton meg | nla: 911 Al<br>a(ák): 311;<br>j.: Ellens | laptevékenység árbe<br>számla(ák): 311; | vétele        |   | T: 63 500<br>K: 63 500      |         |                     |
|                                          |                                          |                                         |               |   |                             |         |                     |
|                                          |                                          |                                         |               |   |                             | Tátal   | mentése / Éli tétel |

#### 2.2 Bruttó és Áfa főkönyvi szám szerint összegző

Ebben az esetben, már a számlasoroknál is megjelenik a munkaszám oszlop és tétel rögzítésnél is meg lehet adni külön munkaszámot. Mivel a program ezen beállítás esetén nem vonja össze a nettó főkönyvi számot, ezért több azonos főkönyvi szám esetén azok a kontírozásnál külön soron jelennek meg. A tételsor módosításához nem szükséges módosítani a tételsort, mivel a Számlasorok fülön (rácsos táblában) is át lehet írni a megfelelő munkaszámra. A fejlécben lévő munkaszám módosítása esetén szintén csak a bruttó és áfa főkönyvi számnál módosulnak az értékek.

| Számlasor rögzítése                                                      |
|--------------------------------------------------------------------------|
| M <u>egj</u> egyzés:                                                     |
| Munkaszám:                                                               |
| <u> </u>                                                                 |
| Összesítő nyilatkozat (termék) Összesítő nyilatkozat (szolgáltatás)      |
| ÁFA %: mentes <u>B</u> ev.sor.: 04 Az áfa tv. 142.§ szerinti termékérték |
| Nettó: 0 Fők.sz.: K                                                      |
| ÁF <u>A</u> : 0 Fők.sz.: 467 K                                           |
| Bruttó: 0 Fők.sz.: 311 T                                                 |
| <u>M</u> entés <u>K</u> ilépés                                           |

| Számlaso                                  | rok                                   | K <u>o</u> ntírozás                       | Korr./Végszla                   | 1 | Számla jeg <u>v</u> zet                                                                                   | Nettó:          | 55 000             |
|-------------------------------------------|---------------------------------------|-------------------------------------------|---------------------------------|---|----------------------------------------------------------------------------------------------------|-----------------|--------------------|
| Fők.szám<br>▶ 311<br>911<br>911<br>√      | M.szám<br>msz1<br>msz1<br>msz2        | Tartozik<br>55 000<br>0                   | Követel<br>0<br>50 000<br>5 000 | * | Új főkönyvi szám<br>Fők. szám t <u>ö</u> rlése<br>Gépi kont <u>í</u> rozás<br>M <u>u</u> nkaszámra bontás | ÁFA:<br>Bruttó: | 0<br>55 000        |
| Karton szám<br>Ellenszámla<br>Karton megj | ila: 311 B<br>(ák): 911;<br>.: Ellens | elföldi vevő követelé<br>számla(ák): 911; | ések forintban                  |   | T: 55 000<br>K: 55 000                                                                                    | <u>T</u> étel i | nentése / Új tétel |

#### RLB-60 Bt.

3000 Hatvan, Balassi Bálint u. 40.

### info@rlb.hu

Adószám: 21252659-2-10 Cégjegyzékszám: 10-06-024727 V25.6